# BAB III METODE PENELITIAN

## 3.1. Bagan Alir

Untuk penyusunan tugas akhir ini, peneliti membuat suatu metode yang akan digunakan untuk menyelesaikan penelitian ini dengan baik secara sistematis. Berikut bagan diagram alir analisa kestabilan lereng terhadap infiltrasi air hujan yang ditunjukkan pada **Gambar 3.1.** 

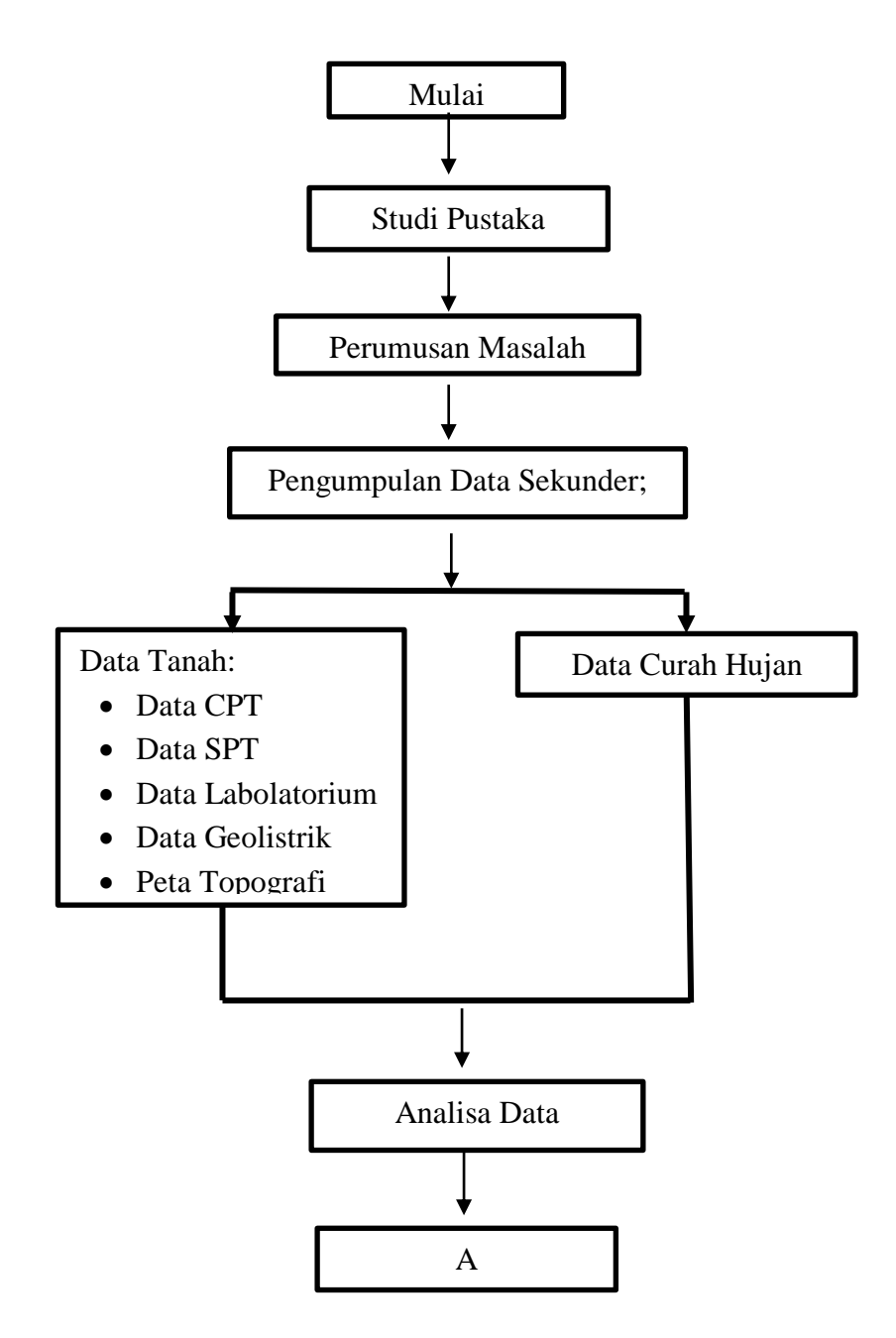

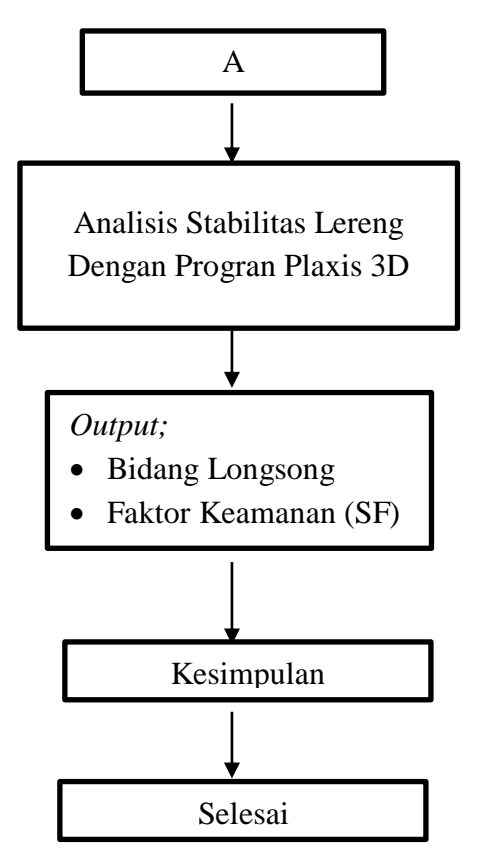

Gambar 3.1. Diagram Alir Penelitian

#### 3.2. Tinjauan Umum

Dalam melaksanakan analisa kestabilan lereng terhadap infiltrasi air hujan, sangat dibutuhkan informasi data tanah untuk mengetahui sifat/perilaku tanah pada suatu lokasi yang akan dianalisis, maka diperlukan data-data lapangan yang cukup lengkap. Data tersebut diperoleh dari hasil survey dan investigasi dari daerah yang bersangkutan. Pada pencarian data tanah, dilakukan pengujian dari permukaan tanah hingga pada kedalaman tanah keras. Pada hasil pengujian tersebut, maka akan didapatkan data lapangan dan data labolatorium. Pada data lapangan, didapatkan data tanah dari uji SPT. Untuk data laboratorium didapatkan hasil dari tanah *undisturbed* yang berasal dari uji SPT. Kelengkapan dan keakuratan data sangat menunjang terhadap hasil perhitungan, sehingga dari hasil tersebut akan berpengaruh terhadap bentuk maupun kekuatan konstruksi disekitarnya. Untuk *software* PLAXIS 3D, penulis mendapatkannya dengan cara me*-install* program dengan versi *student*.

#### 3.3. Stage Construction Pada Program PLAXIS 3D

Karena PLAXIS adalah *software* yang berbasis pada konstruksi bertahap, maka harus didefinisikan tahap konstruksi dari mulai kondisi awal geometri sampai ke kondisi mencari nilai *safety factor* (*safety* analysis). Adapun perhitungan analisis dihitung dalam beberapa tahap di antaranya:

1. Penetapan Kondisi Awal (Initial Phase)

Di dalam program PLAXIS 3D *initial phase* sudah dapat mewakili kondisi awal (*initial condition*). Yang secara umum, pada tahap ini kondisi awal yang terdiri dari konfigurasi geometri tanah dan tegangan awal seperti tegangan efektif, tekanan air pori dan parameter tanah akan dikonfigurasikan sebagai kondisi awal dalam analisis ini. Untuk penelitian ini dalam pemilihan *calculation type* penulis menggunakan *Gravity loading*. Hal ini dikarenakan untuk kondisi lereng yang akan diteliti, sebagai aturan penggunaan *K0-procedure* digunakan hanya dalam kasus kondisi tanah yang relatif horizontal, selain itu maka digunakan *calculation type* berupa *Gravity Loading* 

| <b>10</b>                      |         |    | P                              | hases             |  |
|--------------------------------|---------|----|--------------------------------|-------------------|--|
| 7⊕ 7⊖ 7⊖ 10 10 -               |         |    |                                |                   |  |
| 📀 Initial phase [InitialPhase] | 🔁 🗄 🚍   | Na | ame                            | Value             |  |
| OURAH HUJAN 1 [Phase_1]        | 😼 🕒 📷   |    | General                        |                   |  |
| 📀 Sf 1 [Phase_2]               | ΓΔ      |    | ID                             | Initial phase [In |  |
| 📀 Curah Hujan 2 [Phase_3]      | 18 🕒 18 |    | Calculation type               | 🔂 Gravity I 🔻     |  |
| 💿 Sf 2 [Phase_4]               | ΓΔ      |    | Loading type                   | 🕒 Staged c 🔻      |  |
| 闷 Curah Hujan 3 [Phase_5]      | 🔁 🕒 🗟   |    | ΣM weight                      | 1,000             |  |
| 📀 Sf 3 [Phase_6]               | ΓΔ      |    | Pore pressure calculation type | e 🚍 Phreatic 🔻    |  |
|                                |         |    | Time interval                  | 0,000 day         |  |
|                                |         |    | First step                     | 0                 |  |
|                                |         |    | Last step                      | 14                |  |
|                                |         | 0  | Deformation control parame     | ters              |  |
|                                |         |    | Ignore undr. behaviour (A,B)   | 4                 |  |
|                                |         |    | Ignore suction                 |                   |  |
|                                |         |    | Numerical control paramete     | rs                |  |
|                                |         |    | Solver type                    | Picos (multic: 🔻  |  |
|                                |         |    | Max cores to use               | 256               |  |
|                                |         |    | Max number of steps stored     | 1                 |  |
|                                |         |    | Use default iter parameters    |                   |  |
|                                |         |    | Max steps                      | 250               |  |
|                                |         |    | Tolerated error                | 0,01000           |  |

Gambar 3.2. Penetapan Initial Phase

#### 2. Tahapan Adanya Hujan

Menghitung stabilitas lereng setelah adanya hujan dengan variasi curah hujan yang mempengaruhi stabilitas lereng dengan "PLAXIS 3D". Dalam tahap ini penulis menggunakan *calculation type* yang berupa *Fully coupled flow-deformation* dalam proses analisi perhitungan. Karena pada tipe *calculation* ini digunakan untuk menganalisis perilaku aliran tanah dan deformasi secara bersamaan atau dikenal dengan istilah *coupled analysis*.

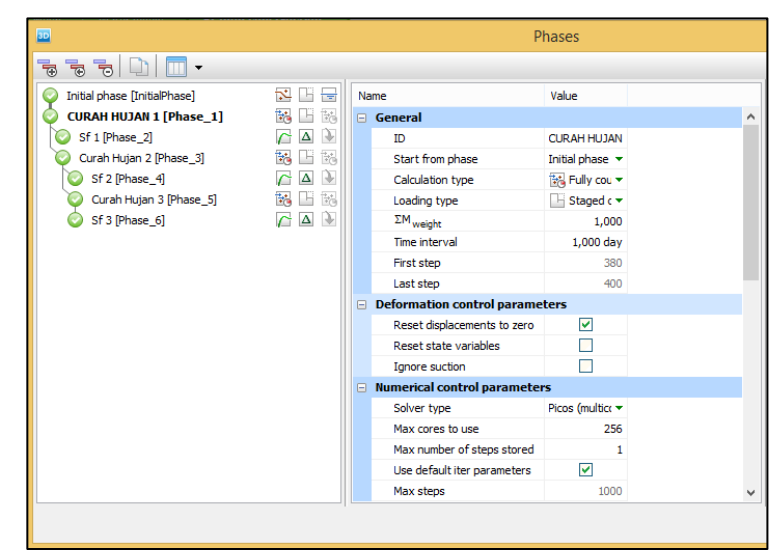

Gambar 3.3. Phase Adanya Hujan

### 3. Tahapan Perhitungan Safety (Phi-C Reduction)

Hasil analisis stabilitas lereng berupa nilai faktor keamanan (*safety factor*) dalam program PLAXIS 3D menggunakan tipe *calculation* yang berupa *safety*. Tipe *calculation* ini adalah suatu metode pada program PLAXIS 3D yang digunakan untuk menghitung nilai faktor keamanan dengan cara membandingkan kekuatan awal tanah terhadap kekuatan minimum yang dibutuhkan untuk dapat stabil atau seimbang dengan mereduksi atau mengurangi nilai kuat geser (*shear strength*) tanah secara berkala hingga mencapai kondisi runtuh (*collapse*).

| <b>10</b>                      |        |    | PI                             | hases                   |   |
|--------------------------------|--------|----|--------------------------------|-------------------------|---|
|                                |        |    |                                |                         |   |
| 📀 Initial phase [InitialPhase] | 🔁 🖽 🚍  | Na | me                             | Value                   |   |
| CURAH HUJAN 1 [Phase_1]        | 18 🗄 🔢 |    | General                        |                         | ^ |
| 💿 Sf 1 [Phase_2]               | Γ Δ    |    | ID                             | Sf 1 [Phase_2]          |   |
| 闷 Curah Hujan 2 [Phase_3]      | 📷 📑 📷  |    | Start from phase               | CURAH HUJ/ 🔻            |   |
| 💿 Sf 2 [Phase_4]               | Γ 🛆 🗟  |    | Calculation type               | 🌈 Safety 💌              |   |
| 闷 Curah Hujan 3 [Phase_5]      | 🔁 📑 🗟  |    | Loading type                   | △ Incremer ▼            |   |
| 📀 Sf 3 [Phase_6]               | Γ 🛆 🗟  |    | M <sub>sf</sub>                | 0,1000                  |   |
|                                |        |    | Pore pressure calculation type | 🐌 Use pressur           |   |
|                                |        |    | First step                     | 15                      |   |
|                                |        |    | Last step                      | 114                     |   |
|                                |        |    | Deformation control parame     | ters                    |   |
|                                |        |    | Ignore undr. behaviour (A,B)   |                         |   |
|                                |        |    | Reset displacements to zero    |                         |   |
|                                |        |    | Reset state variables          |                         |   |
|                                |        |    | Updated mesh                   |                         |   |
|                                |        |    | Ignore suction                 |                         |   |
|                                |        |    | Cavitation cut-off             |                         |   |
|                                |        |    | Cavitation stress              | 100,0 kN/m <sup>2</sup> |   |
|                                |        |    | Numerical control parameter    | s                       |   |
|                                |        |    | Solver type                    | Picos (multice 🔻        | • |

Gambar 3.4. Phase Faktor Keamanan

## 3.4. Tahapan Pemodelan PLAXIS 3D

Untuk tahapan pemodelan PLAXIS 3D akan dijelaskan secara *detail* mulai dari pembuatan geometri lereng yang mewakili keadaan di lapangan hingga hasil akhir yang akan didapatkan pada aplikasi PLAXIS 3D. Berikut ini adalah langkah – langkah untuk pemodelan analisis stabilitas lereng menggunakan *software* PLAXIS 3D:

 Langkah pertama adalah, memulai PLAXIS dengan cara *double-clicking* pada *icon* <sup>3D</sup> "*Input Program*". Lalu akan muncul kotak *Quick Select* dan pilihlah *Start a new Project* untuk memulai pemodelan.

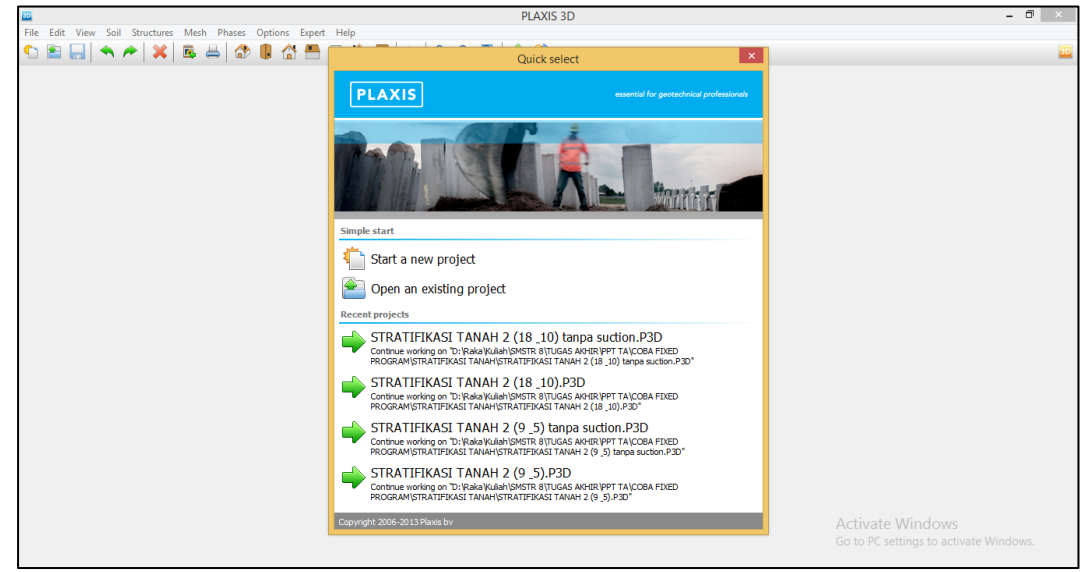

Gambar 3.5. Membuat New Project

2. Langkah selanjutnya adalah mengatur parameter dasar yang akan digunakan pada pemodelan lereng seperti tipe analisis yang akan digunakan, elemen dasar yang digunakan, satuan yang akan digunakan, hingga koordinat gambar kerja yang akan di buat. Untuk mengaturnya, akan muncul *tabsheet* dan klik *model*.

| 30                                                                               |                                                                                                    | PLAXIS 3D: (Untitled)                                                                                                    |
|----------------------------------------------------------------------------------|----------------------------------------------------------------------------------------------------|----------------------------------------------------------------------------------------------------|
| File Edit View Soil Options Expert Hel                                           | p                                                                                                    |                                                                                                    |
|                                                                                  | 🗇 🖡 🔂 📇 🗆                                                                                                | [삼 🚍 ] 💀   & & Q 🔍   🕂 😵                                                                                                    |
| Soil Structures Mesh Wat                                                         |                                                                                                    | ruction                                                                                                    |
| Selection explorer                                                               | Let .                                                                                                    |                                                                                                    |
| — ●<br>Model explorer<br>⊕ Attroutes lorary<br>⊕ ● ● Geometry<br>— ● ● Soreholes |                                                                                                    | Project properties         Project Model       General         Unds       General         Length       Im         Breine       General         Tree       day         Stess       day         Vergight       50,000         Weight       50,000         Weight       50,000         Ymax       50,000         Ymax       6,000         Max       12,000         Ymax       8,000         Weight       50,000         Ymax       6,000         Ymax       6,000         Max       12,000         Ymax       6,000         Ymax       6,000         Ymax       6,000         Ymax       6,000         Ymax       6,000         Ymax       6,000         Ymax       6,000         Ymax       6,000         Ymax       6,000         Ymax       6,000         Ymax       7         Ymax       7 |
|                                                                                  | Command line                                                                                             |                                                                                                    |
|                                                                                  | Commands can be c<br>commands can be c<br>command [target<br>for example:<br>point 1 2 3<br>info point_1 | alled as follows:<br>) [parant [parant [c]])<br>Activate Windows<br>Go to PC settings to activate Windows.                                                                                                    |
|                                                                                  | Command                                                                                                  |                                                                                                    |

Gambar 3.6. Mengatur Project Properties

Setelah selesai, lalu klik OK.

3. Langkah selanjutnya adalah memasukkan data *material property* yang diinginkan. Dengan cara klik *soil* pada menu *toolbar* dan pilih *show materials*.

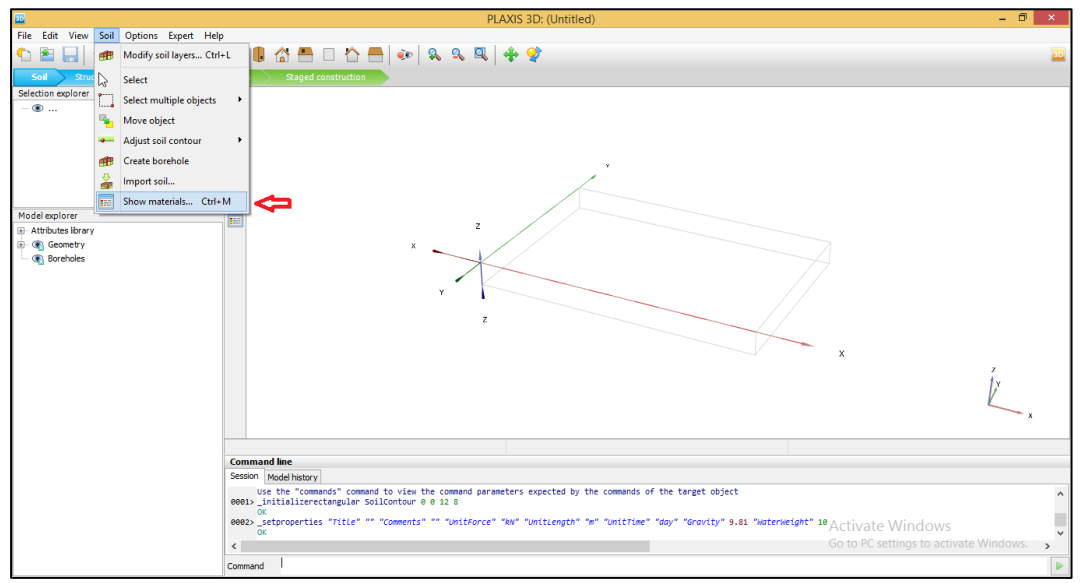

Gambar 3.7. Memilih Show Materials

Setelah itu, masukan data parameter tanah yang akan digunakan sesuai dengan stratifikasi tanah yang akan dimodelkan.

| 3D                                      |                                   |                               | PLAX               | XIS 3D: (U  | ntitled)    | *                 |                         |              | - 🗗 × .                                              |  |
|-----------------------------------------|-----------------------------------|-------------------------------|--------------------|-------------|-------------|-------------------|-------------------------|--------------|------------------------------------------------------|--|
| File Edit View Soil Options Expert Help | p                                 |                               |                    |             |             |                   |                         |              |                                                      |  |
| 🔨 🖹 🔚 🔦 🏞 💥 📓 🖶                         | 🗇 🎚 🟠 📇 🗆                         | 🏠 📥   🧼   🤅                   | r 2 2 -            | ÷ 😢         |             |                   |                         |              |                                                      |  |
| Soil Structures Mesh Wate               | er levels Saged com Material sets |                               |                    |             |             |                   |                         |              |                                                      |  |
| Selection explorer                      | R                                 |                               |                    |             |             |                   |                         |              |                                                      |  |
| ···· 💿                                  |                                   |                               | << H               | de global   |             |                   |                         |              |                                                      |  |
|                                         | 1 <b>0</b>                        | Project materials             |                    |             |             | Global materials  |                         |              |                                                      |  |
|                                         |                                   | Set type                      | Soil and interface | s ∨         |             | Set type          | Soil and interfaces     | ~            |                                                      |  |
|                                         | dir.                              | Group order                   | None               | ~           |             | Group order       | None                    | ~            |                                                      |  |
|                                         | 2                                 | Tanah 1                       |                    |             |             | Tutorial 1-Lac    | custrine Clay           | ^            |                                                      |  |
| Model explorer                          |                                   |                               |                    |             |             | Tutorial 1-Buil   | ding                    |              |                                                      |  |
| Attributes library                      |                                   |                               |                    |             |             | Tutorial 1b-B     | uilding                 |              |                                                      |  |
| Geometry                                |                                   |                               |                    |             | ~           | Tutorial 1b-La    | acustrine Clay          |              |                                                      |  |
| Boreholes                               |                                   |                               |                    |             | •>>>        | Tutorial 2- Fil   |                         |              | $\prec$                                              |  |
|                                         |                                   |                               |                    |             | 1           | Tutorial 2- Sar   | nd                      |              |                                                      |  |
|                                         |                                   |                               |                    |             | •           | Tutorial 2- Sol   | e clav                  |              |                                                      |  |
|                                         |                                   |                               |                    |             |             | Tutorial 2- 30    | it day                  |              |                                                      |  |
|                                         |                                   |                               |                    |             |             | Tutonal 3- Bit    | enace                   |              |                                                      |  |
|                                         |                                   |                               |                    |             |             | iutoriai 3- Sar   | na                      |              | v                                                    |  |
|                                         |                                   |                               |                    |             |             | Tutorial 4- Cla   | iy.                     |              | 7                                                    |  |
|                                         |                                   |                               |                    |             |             | Tutorial 4- Em    | bankment                |              | t y                                                  |  |
|                                         |                                   |                               |                    |             |             | Tutorial 4- Per   | at                      | ~            | V                                                    |  |
|                                         |                                   |                               | a tu               |             |             |                   |                         |              | ×                                                    |  |
|                                         |                                   | <u>N</u> ew                   | Edit               | Solliest    |             | C: programbata pi | axis (3D (SoliMat.matob |              |                                                      |  |
|                                         |                                   | Copy                          | Delete             |             |             | Select            | Delete                  |              |                                                      |  |
|                                         | Command line                      |                               |                    |             |             |                   |                         |              |                                                      |  |
|                                         | Session Model history             |                               |                    |             |             |                   | (                       | ж            |                                                      |  |
|                                         | 0002>_setproperties               | ccc connenca                  | 01100100           |             | ang car - a |                   | y 0/07/10 5/01 W        | acci ne cyne | 10                                                   |  |
|                                         | OK<br>BBB3> soilmat "Comments     | " "" "Material Name"          | "Tanah 1" "Colo    | ur" 1526236 | 9 "Mater    | ialNumber" 8 "Lo  | adCaseRef8" "" "Load    | CaseRef1"    | "" "LoadCaseBef2" "":"LoadCaseBef3" "" "LoadCaseBef4 |  |
|                                         | Edited Tanah1                     | the contraction of the second |                    |             |             |                   |                         |              | Activate windows and a concept                       |  |
|                                         | <                                 |                               |                    |             |             |                   |                         |              | Go to PC settings to activate Windows.               |  |
|                                         | Command                           |                               |                    |             |             |                   |                         |              |                                                      |  |

Gambar 3.8. Membuat *Material Property* 

4. Selanjutnya adalah pembuatan geometri lereng yang sesuai dengan representasi gambar rencana dan kondisi stratifikasi tanah. Dengan cara klik "*create borehole*" lalu atur muka air tanah sesuai dengan gambar rencana.

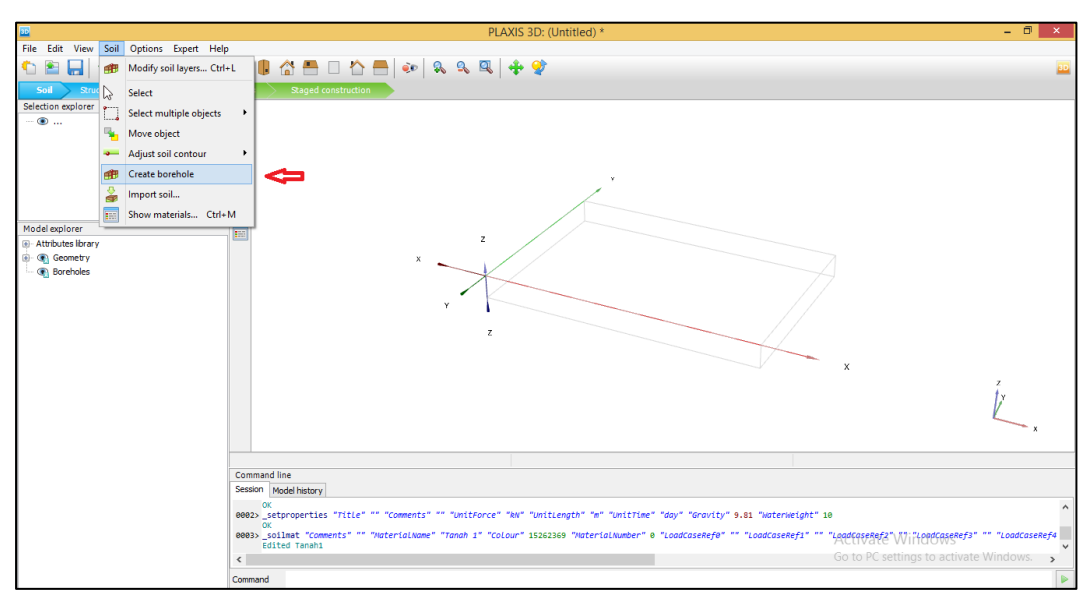

Gambar 3.9. Memilih Create Borehole

Setelah itu masukan kondisi geometri sesuai gambar rencana untuk membuat muka air tanah.

| 30                                                                                                    | PLAXIS 3D: (Untitled) *                                                                                                    | - 🗆 ×                                             |
|----------------------------------------------------------------------------------------------------|----------------------------------------------------------------------------------------------------|---------------------------------------------------|
| File Edit View Soil Options Expert Help                                                                                                    | 🖉 🎚 🚰 📑 🗠 🐂   💀   🥾 🔍 🕂 🔶                                                                                                    | <u></u>                                           |
| Selection explorer<br>G ≪ 0 Sorehole 1<br>→ 02 0,000 m<br>→ 10000 m<br>→ Head: 0,000 m<br>→ Head: 0, | Modify soil layers     Image: Constraint of the source of the source of th | ĺ, ×                                              |
|                                                                                                    | off         Borcholes         Englisherade         OK           00011ast "Comments" " "NuterialAxme" "Tanah 1" "Colour" 15262369 "NuterialAxmber" e "LoodCaseRefe" " "LoodCaseRefe" " LoodCaseRefe" " "LoodCaseRefe" " "LoodCaseRefe" " LoodCaseRefe" " LoodCaseRefe" " "LoodCaseRefe" " LoodCa                                                   | eRef3" "" "LoadCaseRef4<br>'S<br>ctivate Windows. |
|                                                                                                    | Command                                                                                                    |                                                   |

Gambar 3.10. Mengatur Muka Air Tanah

5. Langkah selanjutnya adalah membuat *defining* geometri lereng pada mode *Structure*. Dengan cara klik *structures* pada menu *toolbar* dan pilih *create surface*.

| PLAXIS 3D: STRATIFIKASI TANAH 2 (9 & 5).P3D * – 🗗       |                                 |                            |           |              |                       |      |      |   | - 🗇 🗙 |   |                            |              |
|---------------------------------------------------------|---------------------------------|----------------------------|-----------|--------------|-----------------------|------|------|---|-------|---|----------------------------|--------------|
| File Edit View                                          | Struc                           | tures Options Expert       | Help      |              |                       |      |      |   |       |   |                            |              |
| 🏠 🖀 🔚 🗄                                                 |                                 | Show dynamic multiplier    | rs        |              | 📇 🗆 🏠 🚍               | ۵۰ 🔍 | s 9, | 9 | +     | 2 |                            | <u>20</u>    |
| Soil Struc                                              | D                               | Select                     |           | $\geq$       | Staged construction * |      |      |   |       |   |                            |              |
| Selection explorer                                      | Ċ.                              | Select multiple objects    | •         | <b></b>      |                       |      |      |   |       |   |                            |              |
|                                                         | 4                               | Move object                |           |              |                       |      |      |   |       |   |                            |              |
|                                                         |                                 | Rotate object              |           |              |                       |      |      |   |       |   |                            |              |
|                                                         | T                               | Extrude object             |           | L .          |                       |      |      |   |       |   |                            |              |
|                                                         |                                 | Create array               |           |              |                       |      |      |   |       |   |                            |              |
|                                                         | •                               | Create point               | •         | L .          |                       |      |      |   |       |   |                            |              |
| Model explorer                                          | 1                               | Create line                | •         |              |                       |      |      |   |       |   |                            |              |
| <ul> <li>Attributes ibrary</li> <li>Geometry</li> </ul> | Q                               | Create polycurve           |           |              |                       |      |      |   |       |   |                            |              |
| Boreholes                                               | 27                              | Create surface             |           | 27           | Create surface        | 1    |      |   |       |   |                            |              |
| . Call Sons                                             | ***                             | Create load                | •         | -            | Move points/lines     |      |      | × |       | Y |                            |              |
|                                                         | $\iota_{\psi_{ij}}$             | Create prescribed displace | ement 🔸   | -            | Insert points         |      |      |   |       |   |                            |              |
|                                                         | 6                               | Create structure           | •         | -            | Delete points         |      |      |   |       |   |                            |              |
|                                                         | $\overline{\mathbb{T}_{+}^{*}}$ | Create hydraulic condition | ons 🔸     |              |                       |      |      |   |       |   |                            |              |
|                                                         | ۵                               | Import structures          |           |              |                       |      |      |   |       |   |                            | z            |
|                                                         |                                 | Show materials             | Ctrl+M    |              |                       |      |      |   |       |   | - 1                        | ty .         |
|                                                         |                                 |                            |           |              |                       |      |      |   |       |   |                            |              |
|                                                         |                                 |                            |           |              |                       |      |      |   |       |   |                            | ^            |
|                                                         |                                 |                            |           |              |                       |      |      |   |       |   |                            |              |
|                                                         |                                 |                            | Command   | line         |                       |      |      |   |       |   |                            |              |
|                                                         |                                 |                            | Session N | fodel l      | history               |      |      |   |       |   |                            |              |
|                                                         |                                 |                            | 0345>_de  | lete         | (Volume_2)            |      |      |   |       |   |                            | ^            |
|                                                         |                                 |                            | 0346> _de | lete<br>lete | (Volume_1)            |      |      |   |       |   | Activate Windows           |              |
|                                                         |                                 |                            | < 001     | eteu         | Volume_1              |      |      |   |       |   | Go to PC settings to activ | ate Windows. |
|                                                         |                                 |                            | Command   |              |                       |      |      |   |       |   |                            |              |

Gambar 3.11. Membuat surface

*Input* data geometri lereng yang telah dibuat dengan cara memasukkan data koordinat lereng (x,y,z) pada perintah *command*.

| Cursor position at (14,000; -47,000; 0,000)                                                                |                                        |        |
|----------------------------------------------------------------------------------------------------|----------------------------------------|--------|
| Command line                                                                                               |                                        |        |
| Session Model history                                                                                      |                                        |        |
| Deleted Volume_3<br>8345delete (Volume_2)<br>Deleted Volume_2<br>8346delete (Volume_1)<br>Deleted Volume_1 | Activate Windows                       | ^<br>~ |
| <                                                                                                    | Go to PC settings to activate Windows. | >      |
| Command _surface                                                                                           |                                        |        |

Gambar 3.12. Input Koordinat Lereng

6. Setelah membuat *surface*, buatlah bidang datar (lereng) menjadi 3 dimensi dengan cara *extrude object* sesuai dengan bidang 3 dimensi yang akan ditinjau.

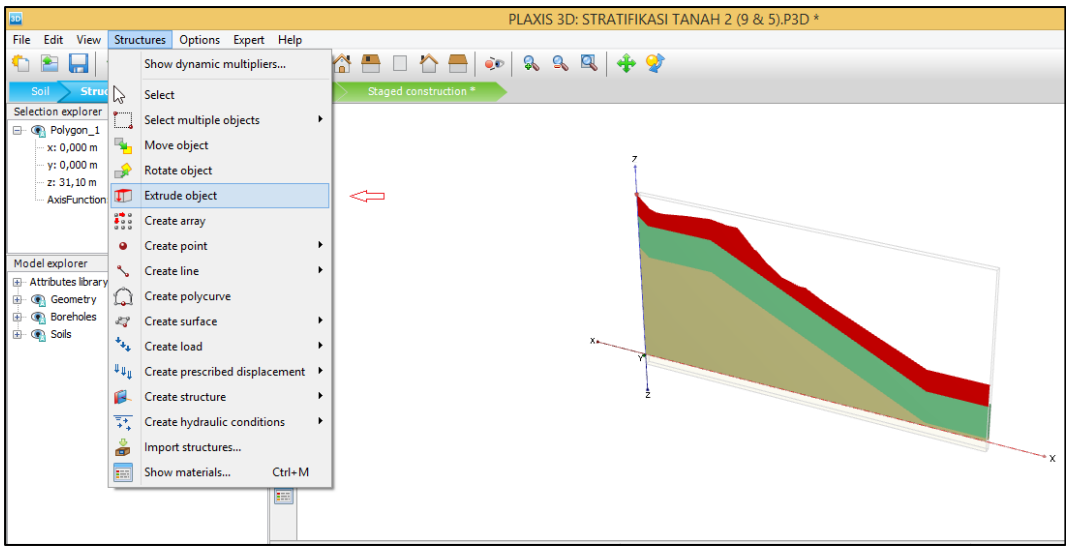

Gambar 3.13. Extrude Surface Lereng

Lalu, akan muncul tampilan di bawah ini, untuk mengatur sejauh mana lereng yang ditinjau secara tiga dimensi dengan cara memasukan jarak pada koordinat (y). Selanjutnya hapus *surface* yang telah di *extrude* agar tidak berpengaruh pada analisis lereng.

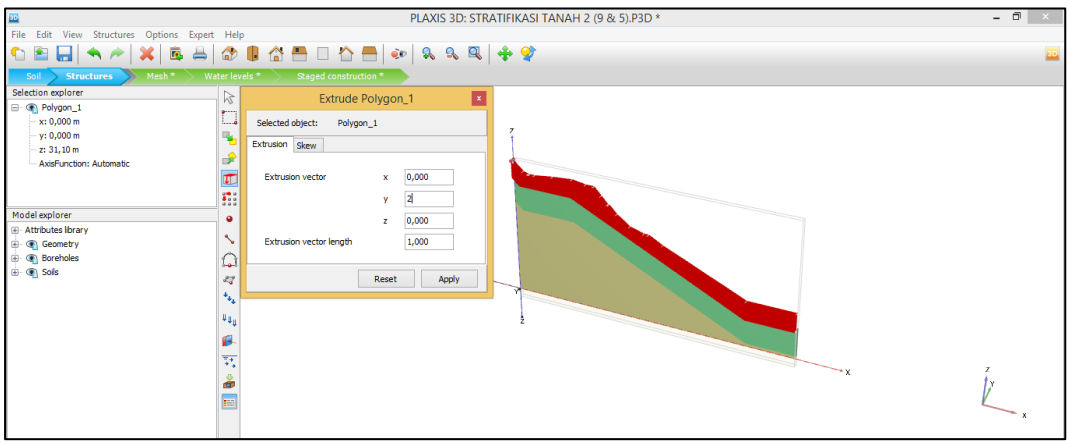

Gambar 3.14. Input Nilai Extrude Lereng

7. Langkah selanjutnya adalah memasukkan parameter tanah yang telah di buat ke dalam geometri lereng dengan cara pilih tanah yang akan kita *input* dengan parameter tanah pada *selection explorer* dan *soil*.

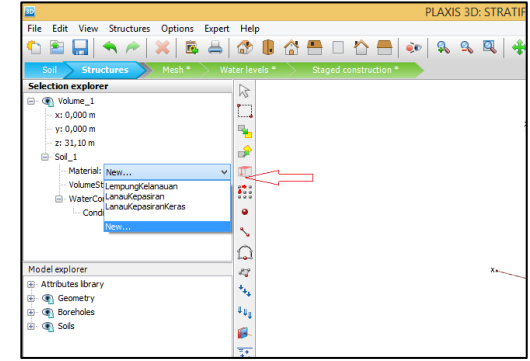

Gambar 3.15. Define Materials Tanah ke dalam Lereng

8. Langkah selanjutnya adalah melakukan *Mesh Generation* pada mode *Mesh*, lalu klik *generate mesh* pada *toolbar*.

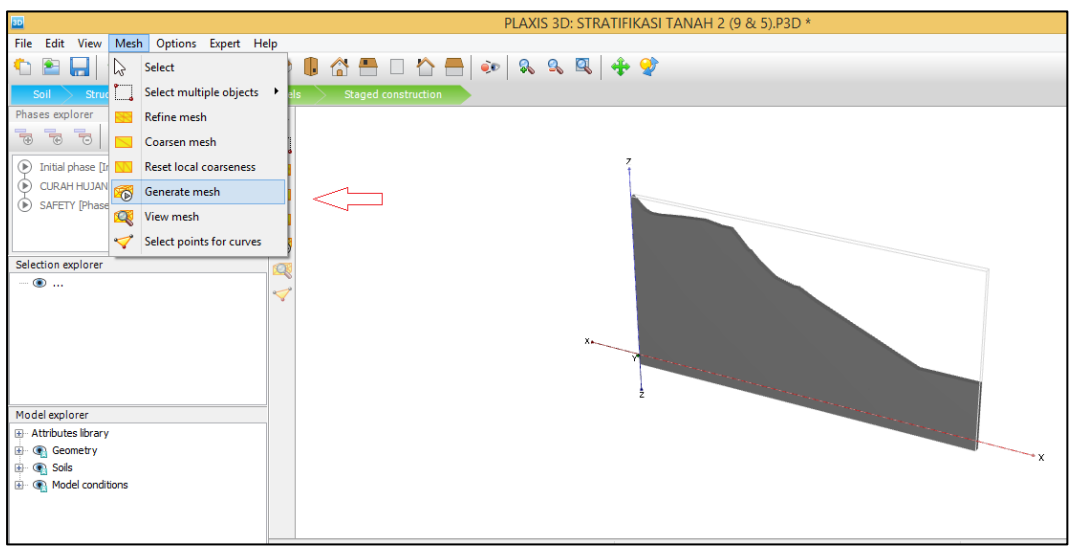

Gambar 3.16. Generate Mesh

Lalu setelah klik *generate mesh*, akan muncul *window* seperti gambar di bawah dan pilih *Very Fine* sebagai *element distribution* untuk hasil yang maskimal.

|                                      | PL                            | AXIS 3D: STRATIFIKASI T   | ANAH 2 (9 & 5).P3 | D *                                                                                                    |
|--------------------------------------|-------------------------------|---------------------------|-------------------|----------------------------------------------------------------------------------------------------|
| File Edit View Mesh Options Expert H | elp                           |                           |                   |                                                                                                    |
| 🔨 🖻 🔒 🐟 🥕 🗶 🚳                        | 🕸 🎚 🖀 🗖 🗅 🏠 🖶 💌               | & & 🔍 🖣 💠 😵 .             |                   |                                                                                                    |
| Soil Structures Mesh Wate            | er levels Staged construction |                           |                   |                                                                                                    |
| Phases explorer                      |                               |                           |                   |                                                                                                    |
|                                      |                               |                           |                   |                                                                                                    |
| 🜔 Initial phase [InitialPhase]       | 83                            | -<br>Mesh o               | ntions            | *                                                                                                    |
| 🕑 CURAH HUJAN [Phase_1] 🛛 🔀 🔚        |                               | Westi U                   | ptions            |                                                                                                    |
| 🕑 SAFETY [Phase_2] 🛛 🖓 🗋             |                               | Element distribution      | Very fine         | ×                                                                                                    |
|                                      |                               | O Expert settings         |                   |                                                                                                    |
|                                      |                               | Relative element size     | 0,5000            |                                                                                                    |
| Selection explorer                   | - 🔍                           | Element dimension         | 1.824 m           |                                                                                                    |
|                                      | <b>V</b>                      | Delution and a television | 20.00             |                                                                                                    |
|                                      |                               | Polyline angle tolerance  | 30,00             |                                                                                                    |
|                                      |                               | Surface angle tolerance   | 15,00             |                                                                                                    |
|                                      |                               | Max cores to use          | 256               |                                                                                                    |
|                                      |                               | (                         | DK Cancel         |                                                                                                    |
| Model explorer                       | -                             |                           |                   | a server a server a server a                                                                                     |
| Attributes library                   |                               |                           |                   | and the second second second second second second second second second second second second second second second |
| 👜 💽 Geometry                         |                               |                           |                   | X                                                                                                    |
| 🕀 💽 Soils                            |                               |                           |                   | ^                                                                                                    |
|                                      |                               |                           |                   |                                                                                                    |
|                                      |                               |                           |                   |                                                                                                    |
|                                      |                               |                           |                   |                                                                                                    |

Gambar 3.17. Mengatur Element Distribution Mesh

Setelah itu, pilih titik pada *generate mesh* dengan cara klik *select point for curves*. Hal ini beguna untuk menentukan titik yang akan di tinjau pada proses analisis.

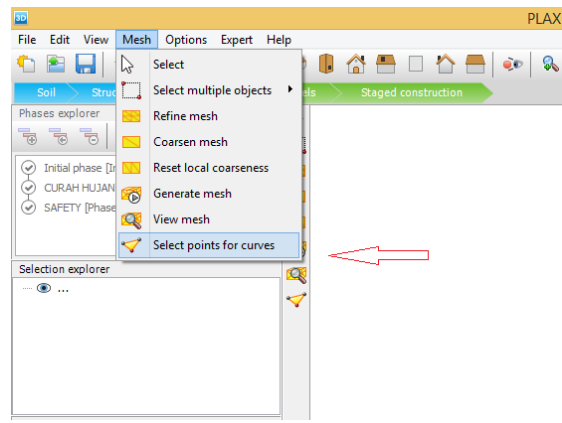

Gambar 3.18. Pengaturan Titik Tinjau

Lalu, pilih titik yang akan di tinjau untuk proses keluaran data analisis. Setelah itu, klik *update* untuk kembali pada mode *Mesh*.

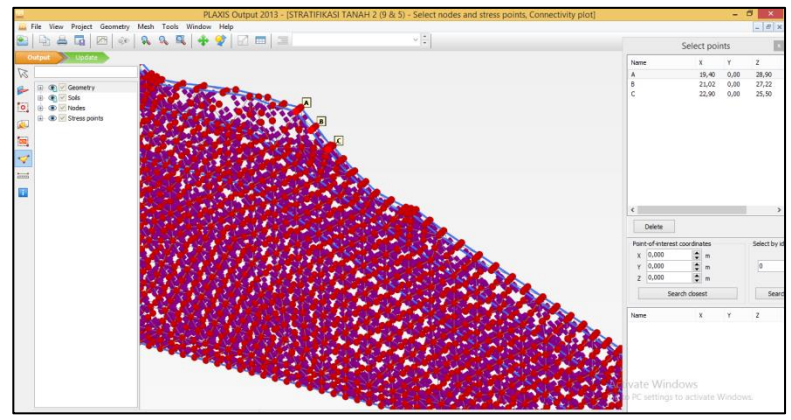

Gambar 3.19. Memilih Titik Tinjau

9. Langkah selanjutnya adalah proses kalkulasi, langkah awal dari bagian ini adalah membuat *staged construction*. Kalkulasi pertama dari *staged constravtion* ini adalah *iitial phase*, fase ini secara otomatis sudah ada dalam *Phases explorer*. Dapat di lihat pada gambar di bawah ini.

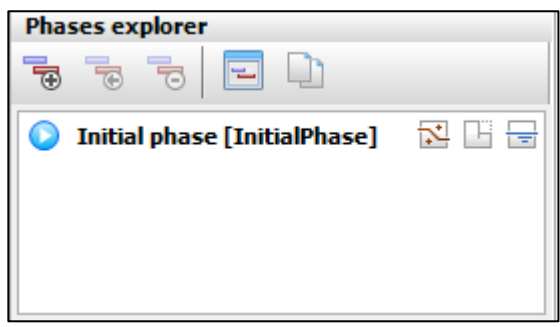

Gambar 3.20. Phase Explorer

Lalu setelah itu, double-click pada initial phase di phases explorer dan akan muncul window seperti di bawah ini. Pilih  $\mathbb{R}$  Gravity Loading pada kotak Calculation type dalam tabsheet General. Lalu dalam Loading type di pilih  $\mathbb{H}$  staged construction dan Pore pressure calculation type di pilih Phreatic. Dan unchecklist ignore suction pada tabsheet Deformation control parameters.

| 20                           |        | I                             | Phases                                                                                                    |   | - 🗆 ×                                                             |
|------------------------------|--------|-------------------------------|----------------------------------------------------------------------------------------------------|---|-------------------------------------------------------------------|
| ➡ Ѣ Ѣ ӏ                      |        |                               |                                                                                                    |   |                                                                   |
| Initial phase [InitialPhase] | 72 E 🖃 | Name                          | Value                                                                                                    |   | Phreatic<br>Direct generation of steady-state pore pressures from |
|                              |        | General                       |                                                                                                    | ^ | phreatic level and cluster-related conditions.                    |
|                              |        | ID                            | Initial phase [In                                                                                                    |   | Steady state groundwater flow                                     |
|                              |        | Calculation type              | Gravity I 🔻                                                                                                    |   | Flow calculation to determine steady-state pore pressures         |
|                              |        | Loading type                  | 🕒 Staged c 🔻                                                                                                    |   | permeability required.                                            |
|                              |        | ΣM weight                     | 1,000                                                                                                    |   |                                                                   |
|                              |        | Pore pressure calculation typ | e Phreatic 🛛 🗸                                                                                                    |   |                                                                   |
|                              |        | Time interval                 | 0,000 day                                                                                                    |   |                                                                   |
|                              |        | Estimated end time            | 0,000 day                                                                                                    |   |                                                                   |
|                              |        | First step                    | 0                                                                                                    |   |                                                                   |
|                              |        | Last step                     | 7                                                                                                    |   |                                                                   |
|                              |        | Deformation control param     | eters                                                                                                    |   |                                                                   |
|                              |        | Ignore undr. behaviour (A,B   |                                                                                                    |   |                                                                   |
|                              |        | Ignore suction                |                                                                                                    |   |                                                                   |
|                              |        | Numerical control parameter   | ers                                                                                                    |   |                                                                   |
|                              |        | Solver type                   | Picos (multice 🔻                                                                                                    |   |                                                                   |
|                              |        | Max cores to use              | 256                                                                                                    |   |                                                                   |
|                              |        | Max number of steps stored    | 1                                                                                                    |   |                                                                   |
|                              |        | Use default iter parameters   | <ul> <li>Image: A start of the start of the start of</li></ul> |   |                                                                   |
|                              |        | Max steps                     | 250                                                                                                    | ¥ |                                                                   |
|                              |        |                               |                                                                                                    |   | ОК                                                                |

Gambar 3.21. Setting Initial Phase

10. Setelah itu, lakukan untuk menganalisi curah hujan dengan cara klik add phase pada box phases explorer, phase baru akan muncul di bawah initial phases dengan nama Phase\_1. Lalu double-click "Phase\_1" untuk membuka window "Phases". Pilih initial phases untuk "Phases starts from", lalu pilih fully coupled flow-deformation untuk "Calculation Type" dan isi time interval sesuai dengan perencanaan pemodelan, dan unchecklist untuk ignore suction pada tabsheet "Deformation control parameters".

|    | 30                                     | P                             | hases            |   | - 🗆 ×                         |
|----|----------------------------------------|-------------------------------|------------------|---|-------------------------------|
|    |                                        |                               |                  |   |                               |
| l  | 📀 Initial phase [InitialPhase] 🛛 🔀 🔚 🚍 | Name                          | Value            |   | Log info for last calculation |
| 1  | 💊 Phases 1 [Phase_1] 🛛 🔀 📙 🔣           | General                       |                  | ^ | OK                            |
| 1  |                                        | ID                            | Phases 1 [Phase  |   |                               |
|    |                                        | Start from phase              | Initial phase 💌  |   |                               |
|    |                                        | Calculation type              | 📷 Fully cou 🔻    |   |                               |
|    |                                        | Loading type                  | 🕒 Staged c 🔻     |   |                               |
|    |                                        | ΣM weight                     | 1,000            |   | Comments                      |
|    |                                        | Time interval                 | 1,000 day        |   |                               |
|    |                                        | Estimated end time            | 1,000 day        |   |                               |
|    |                                        | First step                    | 8                |   |                               |
|    |                                        | Last step                     | 44               |   |                               |
|    |                                        | Deformation control parameter | ters             |   |                               |
|    |                                        | Reset displacements to zero   | $\checkmark$     |   |                               |
|    |                                        | Reset state variables         |                  |   |                               |
|    |                                        | Ignore suction                |                  |   |                               |
|    |                                        | Numerical control parameter   | 'S               |   |                               |
| ÷. |                                        | Solver type                   | Picos (multice 🔻 |   |                               |
| ÷. |                                        | Max cores to use              | 256              |   |                               |
|    |                                        | Max number of steps stored    | 1                |   |                               |
|    |                                        | Use default iter parameters   |                  | ~ |                               |
|    |                                        |                               |                  |   | ОК                            |

Gambar 3.22. Setting untuk Curah Hujan

11. Lalu setelah itu buka *Model explorer* di dalam *"Model conditions subtree"* untuk mengantur curah hujan yang diinginkan serta pengaturan dalam *Groundwater Flow*, dapat di lihat pada gambar di bawah ini.

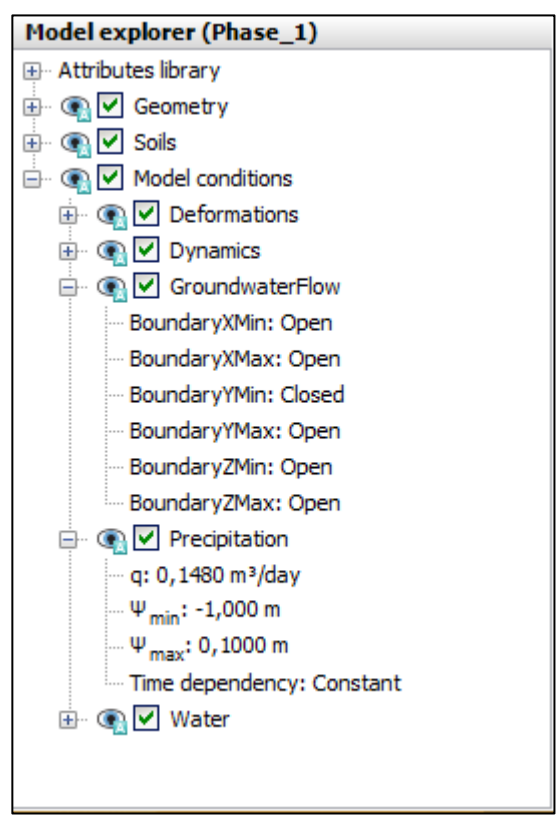

Gambar 3.23. Model Conditions Subtree

12. Langkah selanjutnya adalah membuat stage construction untuk menganalisis safety factor, dengan cara klik add phase pada box phases explorer, phase baru akan muncul di bawah Phase\_1 dengan nama "Phase\_2'. Lalu double-click pada "Phase\_2" untuk membuka window "Phases". Pilih Phase\_1 untuk "Phases starts from", lalu pilih safety untuk "Calculation Type", pilih incremental multipliers untuk "Loading Type", dan unchecklist untuk ignore suction pada tabsheet "Deformation control parameters". Dapat di lihat pada gambar di bawah ini.

| 50                           |        | P                                                  | hases                   |   | ×                             |
|------------------------------|--------|----------------------------------------------------|-------------------------|---|-------------------------------|
|                              |        |                                                    |                         |   |                               |
| Initial phase [InitialPhase] | 🔀 🗄 🚍  | Name                                               | Value                   |   | Log info for last calculation |
| Phases 1 [Phase_1]           | 18 🗳 📷 | General                                            |                         | ^ |                               |
| Phase_2 [Phase_2]            | ΓΔ 🗎   | ID                                                 | Phase_2 [Phase          |   |                               |
|                              |        | Start from phase                                   | Phases 1 🔹              |   |                               |
|                              |        | Calculation type                                   | C Safety 🔻              |   |                               |
|                              |        | Loading type                                       | △ Incremer ▼            |   |                               |
|                              |        | M <sub>sf</sub>                                    | 0,1000                  |   | Comments                      |
|                              |        | Pore pressure calculation type                     | 😧 💽 Use pressur         |   |                               |
|                              |        | First step                                         |                         |   |                               |
|                              |        | Last step                                          |                         |   |                               |
|                              |        | <ul> <li>Deformation control parameters</li> </ul> | ters                    |   |                               |
|                              |        | Ignore undr. behaviour (A,B)                       |                         |   |                               |
|                              |        | Reset displacements to zero                        |                         |   |                               |
|                              |        | Reset state variables                              |                         |   |                               |
|                              |        | Updated mesh                                       |                         |   |                               |
|                              |        | Ignore suction                                     |                         |   |                               |
|                              |        | Cavitation cut-off                                 |                         |   |                               |
|                              |        | Cavitation stress                                  | 100,0 kN/m <sup>2</sup> |   |                               |
|                              |        | Numerical control paramete                         | rs                      |   |                               |
|                              |        | Solver type                                        | Picos (multice 🕶        | ~ |                               |
|                              |        |                                                    |                         |   |                               |
|                              |        |                                                    |                         |   | OK                            |

Gambar 3.24. Safety Analysis

13. Setelah semua *staged construction* telah dilakukan, maka selanjutnya adalah prosesi *calculation/running* program pada PLAXIS 3D. Dengan cara klik *calculate* untuk memulai proses dari kalkulasi tersebut, lalu tunggu sampai proses *calculation/running* telah selesai dilakukan.

| 90 C                                                                                                    |                                                                                             | PLAXIS 3D: STRATIFIKASI TANAH 2 (9 & 5).P3D *                                                                                                    | - 8 ×                              |
|----------------------------------------------------------------------------------------------------|---------------------------------------------------------------------------------------------|----------------------------------------------------------------------------------------------------|------------------------------------|
| File Edit View Staged construction Phases                                                                         | Options Expert He                                                                           |                                                                                                    |                                    |
| 🍋 🖹 🔚 🔦 🄶 💥 🗟                                                                                                    | 🗇 🎚 🟠 📇                                                                                     | Active tasks                                                                                                    | <u>30</u>                          |
| Soil Structures Mesh Wate                                                                                         | r levels Staged o                                                                           | Calculating phases                                                                                                    |                                    |
| Phases explorer                                                                                                   |                                                                                             |                                                                                                    |                                    |
|                                                                                                    | 15                                                                                          | CURAH HUJAN [Phase_1]                                                                                                    |                                    |
| CIRAH HUJAN [Phase_] SAFETY [Phase_2]                                                                             |                                                                                             | Kernel Information     18:55:19       Memory used     unknown       Total multiplera at the end of previous loading step     Calculation progress       ZMstapx     0.000     Patrime max     0.000                                                                                                    |                                    |
| Selection explorer (Phase_2)                                                                                      |                                                                                             | DM day 0,000 2M area 0,000<br>DM back 0,000 F <sub>V</sub> 0,000<br>DM back 0,000 F <sub>V</sub> 0,000<br>DM weigh 0,000 Time 0,000<br>DM acol 0,000 Dm. time 0,000<br>DM dr d 0,000 Dm. time 0,000<br>DM dr d 0,000 Dm. time 0,000                                                                                                    |                                    |
| Model explorer (Phase_2)<br>⊕ Attributes likrary<br>⊕ @[0] Geometry<br>⊕ @[0] Geometry<br>⊕ @[0] Model conditions | -                                                                                           | Heration process of current step         Max. step         Element         0           Current step         0         Max. step         0         Element         0           Visa stor         0         Max. step         0         Decomposition         0 %           Global error         0,000         Toferance         0,000         Calc. time         4 s           Prim rol drange         0,000         Toferance         0,000         Sate of drange         0,000           Sate of drange         0,000         Toferance         0,000         Formance         0,000 | -× Ľ                               |
|                                                                                                    |                                                                                             | Plastic stress points 0 Inaccurate 0 Tolerated 0                                                                                                    | ×                                  |
|                                                                                                    |                                                                                             | Plastic interface points 0 Inaccurate 0 Tolerated 0                                                                                                    |                                    |
|                                                                                                    | Command line                                                                                | Tension points 0 Cap/Hard points 0 Tension and apex 0                                                                                                    |                                    |
|                                                                                                    | Session Model history<br>OK<br>0343> _setcurrentph<br>Phase_2 set as<br>0344> set Phase 2.5 | Wating for flow calculation                                                                                                    | tiusto Mindours                    |
|                                                                                                    | ок                                                                                          | Minimize 1 task running AC                                                                                                    | to PC settings to activate Windows |
|                                                                                                    | <                                                                                           | 60                                                                                                    | to resettings to activate windows. |
|                                                                                                    | Command                                                                                     |                                                                                                    |                                    |

Gambar 3.25. Calculating

- 14. *Phase list* pada *Phases explorer* akan berubah bentuk simbolnya menjadi © apabila proses *calculate/running* sudah benar.
- 15. Untuk melihat hasil keluaran dari proses *calculate* adalah dengan cara klik *view calculation* dan akan memulai pada *output program,* seperti pada gambar di bawah ini.

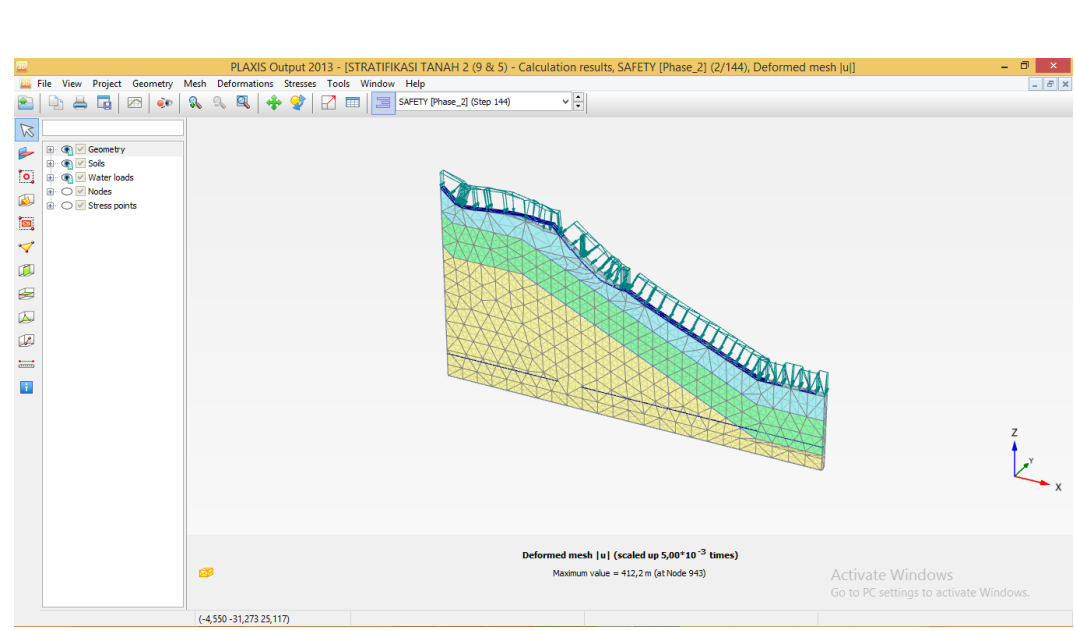

Gambar 3.26. Output Program